Para tener acceso a la plataforma de inscripciones de la RFEA, debemos primero entrar en la pagina de la FACLM

## WWW.FACLM.COM

Y pinchar en la opción Extranet RFEA (Ver siguiente imagen)

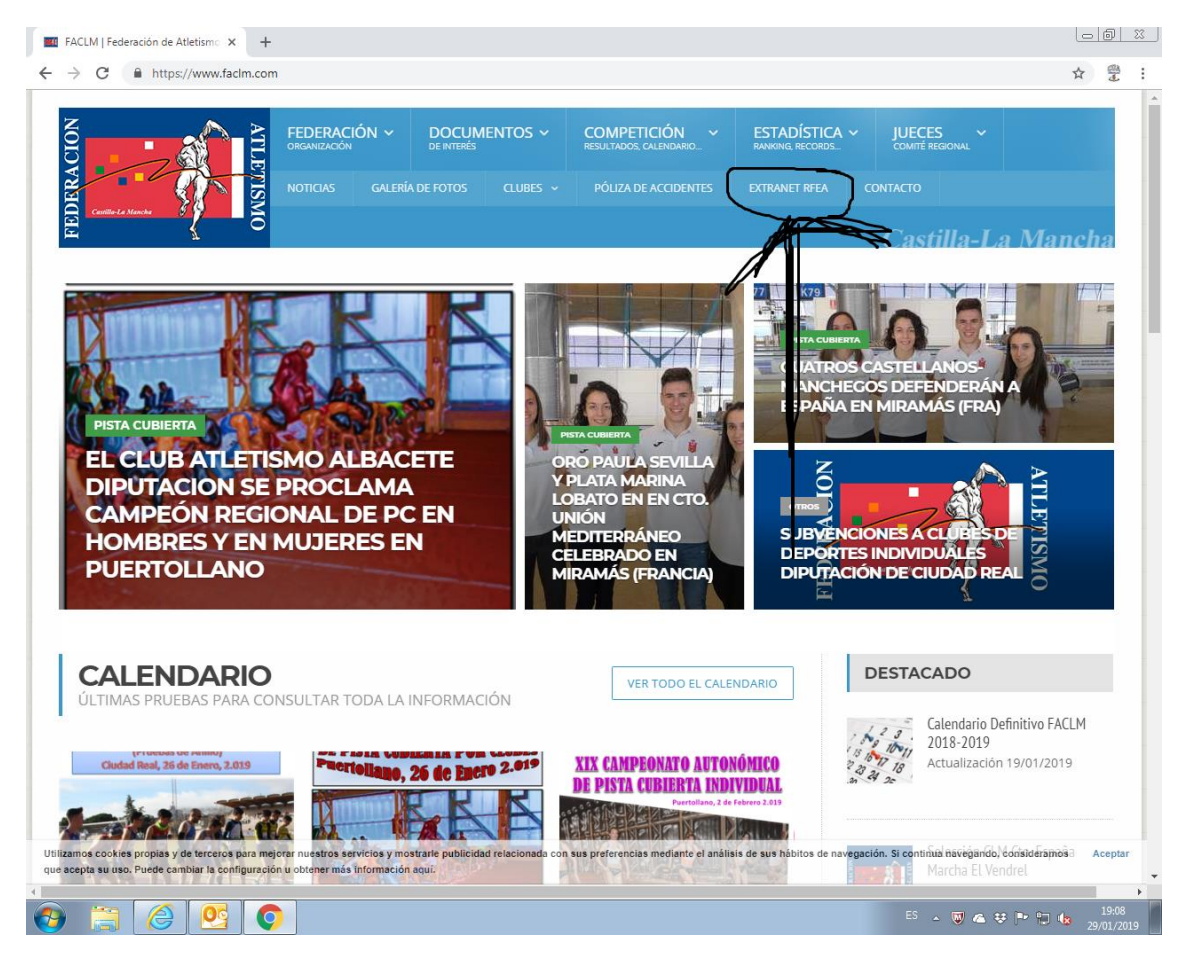

Una vez dentro nos pide un USUARIO y UNA CONTRASEÑA, que debéis solicitar a la FACLM al correo <u>competicion@faclm.com</u>

| 🚾 FACLM   Federación de Atletism: X 👔 https://sis.rfea.es/sirfea.2/ X +                                                                                                |       |
|----------------------------------------------------------------------------------------------------|-------|
| ← → C ▲ https://isis.rfea.es/sirfea2/                                                                                                    | * 😤 : |
| C  https://isis.ffea.es/jairlea2/                                                                                                    | * 2 1 |
| Dividé mi contraselfa Modificar la contraselfa                                                                                                    |       |
| Portal del atleta Acceso Registro                                                                                                    |       |
| © Copyright 2018 / RFEA 1997-2018. Reservados todos los derechos.] Política de Privacidad                                                                              |       |
| Usamos cookies propias para mostrar información personalizada según su navegación. Si continua navegando consideramos que acepta el uso de cookies. Más<br>información |       |
|                                                                                                    |       |
|                                                                                                    |       |
|                                                                                                    |       |

La primera vez que entráis os muestra el siguiente mensaje: "Nuevo Usuario" o incluso "Contraseña caducada" con alguna de las dos opciones siguiente.

| 🝟 https://isis.rfea.es/sirfea2/ 🗙 🕂                                                                                                    |    | L   | 0 | 23 |
|----------------------------------------------------------------------------------------------------|----|-----|---|----|
| ← → C                                                                                                    | 0  | • * |   | :  |
|                                                                                                    |    |     |   |    |
| Excrite su usuario y contraseña         Sistema reparado para funcionar con el         nevegado ritemar Replorer con veta de         compatibilidad habilitada         Usuario:         Contraseña:         Nuevo         Usuario:         Okude montraseña:         Nuevo         Usuario:         Oxude montraseña:         Oxude montraseña: |    |     |   |    |
| Portal del atleta Acceso Registro                                                                                                    |    |     |   |    |
| Usamos cookies propias para mostrar información personalizada según su navegación. Si continua navegando consideramos que acepta el uso de cookies. Ma<br>información                                                                                                    | ás |     |   |    |
|                                                                                                    |    |     |   |    |
|                                                                                                    |    |     |   |    |

| 🗯 https://isis.rfea.es/sirfea2/cambio 🗙 🕂 |                                                                                                    |    |               | 0 | 23 |
|-------------------------------------------|----------------------------------------------------------------------------------------------------|----|---------------|---|----|
| ← → C                                     | pcion=2                                                                                                    | 07 | $\Rightarrow$ |   | :  |
|                                           | Al ser la primera vez que accedes al sistema, debes modificar el usuario<br>y la contraseña.<br>Usuario:<br>MOVCU<br>Contraseña:<br>Contraseña:<br>Contraseña:<br>Contraseña:<br>Email: |    |               |   |    |

## IMPORTANTE:

El programa de la RFEA, tiene la particularidad que cada 15 días "caduca" las contraseñas. Por lo que nos solicitara cambiarla (Igual imagen anterior). Desde la FACLM para evitar olvidos de contraseñas aconsejamos que se elija una palabra que represente a la entidad y según vayan solicitando cambio de contraseña solo tengan que elegir entre 0 o 1 de ese nombre.

Ejemplo:

USUARIO: CASCU (CASAS COLGADAS) CONTRASEÑA: 1CASA (Caduca- cambio a 0CASA) (Vuelve a Caducar cambio a 1CASA) y así siempre estará entre 1CASA y 0CASA y nos vale para todos los años sucesivos.

En caso de olvidarnos de ella, o bloquear el usuario, habría que pedir la activación a la RFEA.

Una vez dentro de la plataforma nos saldrá la siguiente pantalla, pincharemos en la opción AREA DE COMPETICIONES (VER FLECHA)

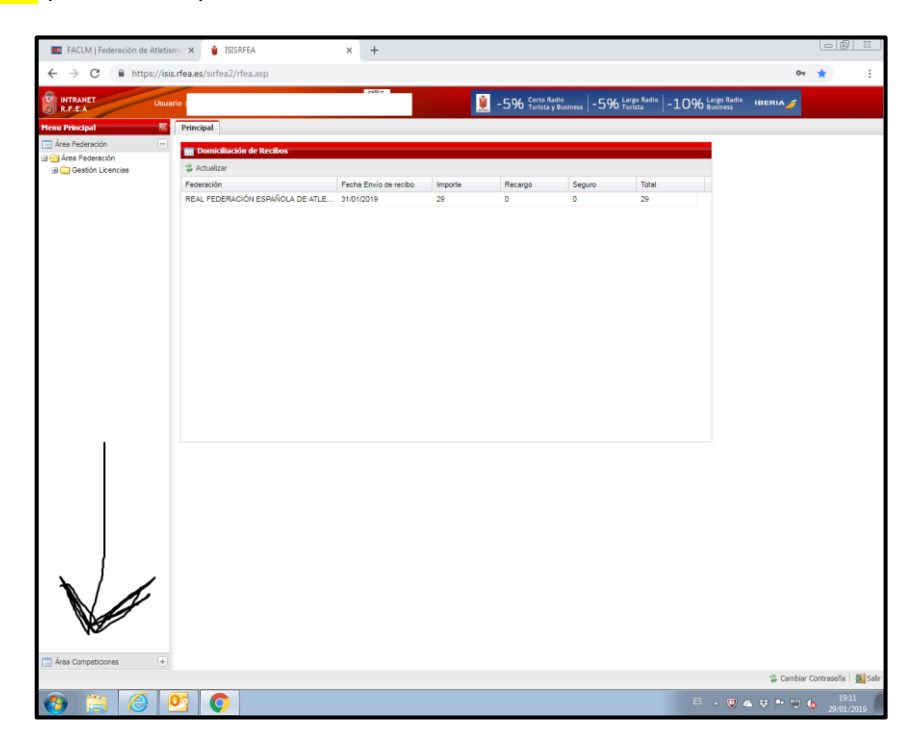

Dentro del área de competiciones señalaremos la opción INSCRIPCIONES TERRITORIALES (Ver flecha)

| 🗰 FACLM   Federación de Atletismo 🗙 🍟 ISISRFEA                                                                                                    | × +                                |               |                                 |                             |                                               |                        |               |          | _ 23      |
|----------------------------------------------------------------------------------------------------|------------------------------------|---------------|---------------------------------|-----------------------------|-----------------------------------------------|------------------------|---------------|----------|-----------|
| ← → C                                                                                                    |                                    |               |                                 |                             |                                               |                        | 07            | *        |           |
| INTRANET Usuario :                                                                                                    | -07716                             | <u>Ú</u>      | -5% Certo Radio<br>Turista y Bu | ainess -5% to               | rgo Radio -10% a                              | argo Radio<br>Iusiness |               |          |           |
| Menu Principal « Principal                                                                                                    |                                    |               |                                 |                             |                                               |                        |               |          |           |
| Mara Competitiones     Area Competitiones     Area Competitiones     Competitiones     Competitiones     Competitiones     Competitiones     Competitiones     Competitiones     Competitiones     Competitiones     Competitiones     Competitiones     Competitiones | Pecha Divio de recibo<br>310/10019 | Importe<br>29 | Recargo<br>O                    | Segura<br>0                 | 29                                            |                        |               |          |           |
|                                                                                                    |                                    |               |                                 | Capturas d<br>La captura de | le pantalla guarda<br>pantalla se agrego a tu | idas № ×<br>OneDrive.  | \$ Cambiar Co | etraseña | Sale Sale |
|                                                                                                    |                                    |               |                                 |                             |                                               |                        |               | 10.1     | 1 1       |

Dentro de la zona de inscripciones territoriales debemos tener cuidado de tener señalado el mes donde está la competición y que estamos en CASTILLA LA MANCHA.

| FACLM   Federación de Atletis                     | imo x 🛊 ISISRFEA x +                                                                                                    |                                |
|---------------------------------------------------|----------------------------------------------------------------------------------------------------|--------------------------------|
| ← → C 🔒 https://isis                              | s.rfea.es/sirfea2/rfea.asp                                                                                                    | o <del>,</del> \star :         |
| R.F.E.A Usua                                      | ario :                                                                                                    | ERIA 🍠                         |
| Menu Principal                                    | Principal Inscripciones (8)                                                                                                    |                                |
| 📄 Área Federación 🔹                               | Buscar campeonatos                                                                                                    |                                |
| Área Competiciones                                | Temporada: 2018/2019 Y Mes: Febrero Y Federación: CASTILLA LA MANCHA Y                                                                                                    |                                |
| Inscripciones Nacionales                          | Rierar rampagates                                                                                                    |                                |
| Pago de Inscripciones Inscripciones Territoriales |                                                                                                    |                                |
|                                                   | Campeonatos encontrados                                                                                                    |                                |
|                                                   | Grabar publicación en web                                                                                                    |                                |
|                                                   | Construction of the second of the second of the secon |                                |
|                                                   | V III 03/02/2019 03/02/2019 XL Cross Nacional San Juan Evangelista-SON Sonseca CLM 29/01/2019 VIII Constructional San Juan Evangelista-SON                                                                                                    |                                |
|                                                   | V 🖬 03/02/2019 03/02/2019 CAMPEONATO PROVINCIAL DE CAMPO A T SONSECA CLM 29/01/2019 📓 🔍                                                                                                    |                                |
|                                                   | 🖌 🖾 1002/2019 10/02/2019 CAMPEONATO PROVINCIAL DE CAMPO A T Valdepeñas CLM 05/02/2019 🖼 🔍                                                                                                    |                                |
|                                                   | 🖌 🖬 19/02/2019 10/02/2019 III CROSS NACIONAL "YEBES-VALDELUZ" YEBES-VALDEL CLM 05/02/2019 📓 🔍                                                                                                    |                                |
|                                                   | 7/02/2019 17/02/2019 CAMPEONATO REGIONAL ESCOLAR DE CA Camping Carav CLM 12/02/2019 📓 🔍                                                                                                    |                                |
|                                                   |                                                                                                    |                                |
|                                                   | 4 4 Página 1 de 1 >> >>   2   Mostrar 10 - 7 de 7                                                                                                    |                                |
|                                                   |                                                                                                    |                                |
|                                                   |                                                                                                    | 👶 Cambiar Contraseña 🛛 🛃 Salir |
|                                                   | 📴 💽 - 🗑 🗠 🤅                                                                                                    | \$ 📭 💼 🕼 19:11                 |

Como podemos ver en la imagen anterior, al lado de cada competición tenemos varios símbolos

Stick verde cuando la competición está abierta a inscripciones

Cruz Roja cuando la competición está cerrada a inscripciones.

En el lado derecho hay una tarjeta donde hay que pinchar para poder hacer las inscripciones y os deriva a la siguiente pantalla.

En ella podemos elegir que vamos a inscribir, chicos (MASCULINO) O chicas (Femenino) y las pruebas donde podemos inscribirlos (segunda imagen de abajo)

| FACLM   Federación de Atletis                    | x 🛊 ISISRFEA x +                                           |                                                                                      | _ 0 %                     |
|--------------------------------------------------|------------------------------------------------------------|--------------------------------------------------------------------------------------|---------------------------|
| $\leftrightarrow$ $\rightarrow$ C $$ https://isi | fea.es/sirfea2/rfea.asp                                    |                                                                                      | or ★ 😤 :                  |
| INTRANET<br>R.F.E.A Usua                         | : UNION ATLETICA (C.U.A.)                                  | 💆 -5% Corto Radio<br>Turista y Business   -5% Largo Radio   -10% Business   IBERIA 🥖 | •                         |
| Menu Principal 🔍                                 | Principal Inscripciones I Inscripciones                    |                                                                                      |                           |
| 🚍 Área Federación 🛛 🛨                            | CAMPEONATO REGIONAL ESCOLAR DE CAMPO A TRAVES              |                                                                                      |                           |
| 🚍 Área Competiciones 📃                           | Fecha de inicio: 17/02/2019                                |                                                                                      |                           |
| 🖻 😁 Área Competiciones                           | Sexo: Masculino                                            | . /                                                                                  |                           |
| E Pago de Inscripciones                          | Prieha'                                                    | Coultar marrae on la wah                                                             |                           |
| Inscripciones Territoriales                      |                                                            |                                                                                      |                           |
|                                                  |                                                            | Buscar.inscripciones                                                                 |                           |
|                                                  | Inscripciones encontradas                                  |                                                                                      |                           |
|                                                  | GBorrar Inscribir atleta Atleta sin licencia Licencia: - 💌 | 🔍 Inscribir Atleta Escolar                                                           |                           |
|                                                  | Dorsal Licencia Nombre Año Club Prueba Inscri              | ripción Cron Marca Fecha Lugar N                                                     |                           |
|                                                  |                                                            |                                                                                      |                           |
|                                                  |                                                            |                                                                                      |                           |
|                                                  |                                                            |                                                                                      |                           |
|                                                  |                                                            |                                                                                      |                           |
|                                                  |                                                            |                                                                                      |                           |
|                                                  |                                                            |                                                                                      |                           |
|                                                  |                                                            |                                                                                      |                           |
|                                                  |                                                            |                                                                                      |                           |
|                                                  |                                                            |                                                                                      |                           |
|                                                  |                                                            |                                                                                      |                           |
|                                                  |                                                            |                                                                                      |                           |
|                                                  |                                                            |                                                                                      |                           |
|                                                  |                                                            |                                                                                      |                           |
|                                                  |                                                            |                                                                                      |                           |
|                                                  |                                                            |                                                                                      |                           |
|                                                  |                                                            |                                                                                      |                           |
|                                                  |                                                            |                                                                                      |                           |
|                                                  |                                                            |                                                                                      |                           |
|                                                  |                                                            |                                                                                      |                           |
|                                                  |                                                            |                                                                                      |                           |
|                                                  |                                                            | Capturas de pantalla guardadas 🌯 🗙                                                   |                           |
|                                                  |                                                            | La captura de pantalla se agregó a tu OneDrive. 🛛 🛱 Cam                              | biar Contraseña 🛛 🧕 Salir |
| 📀 🚍 🏉 [                                          |                                                            | ES 🗸 🗊 💩 🕫 🙌                                                                         | 19:12<br>29/01/2019       |

| FACLM   Federación de Atletis                    | smo x 🛊 ISISRFEA x +                                                                                   |                       |
|--------------------------------------------------|----------------------------------------------------------------------------------------------------|-----------------------|
| $\leftrightarrow$ $\rightarrow$ C $$ https://isi | is.rfea.es/sirfea2/rfea.asp                                                                            | • <b>*</b> E          |
| R.F.E.A Usua                                     | ario :                                                                                                 |                       |
| Menu Principal                                   | Principal Inscripciones (8) Inscripciones (8)                                                          |                       |
| 🚍 Área Federación 🛛 🛨                            | CAMPEONATO REGIONAL ESCOLAR DE CAMPO A TRAVÉS                                                          |                       |
| Área Competiciones –                             | Fecha de inicio: 17/02/2019 Fecha de fin: 17/02/2019                                                   |                       |
| Area Competiciones     Inscripciones Nacionales  | Sexo: Masculino 💙 Sector: -                                                                            |                       |
| 2 Pago de Inscripciones                          | Prueba:                                                                                                |                       |
| Inscripciones remonales                          | CROSS INFANTIL MASCULINO/SUB14 MASCULINO  CROSS CODETE MASCULINO/SUB14 MASCULINO  Biscar inscriptiones |                       |
|                                                  | CROSS CRUE I MASCULINO/SUB18 MASCULINO                                                                 |                       |
|                                                  | Inscripciones encontradas                                                                              |                       |
|                                                  | 🕞 Borrar Inscribir atleta Atleta sin licencia: - 💌 🔍 Inscribir Atleta Escolar                          |                       |
|                                                  | Dorsal Licencia Nombre Año Club Prueba Inscripción Cron Marca Fecha Lugar N                            |                       |
|                                                  |                                                                                                    |                       |
|                                                  |                                                                                                    |                       |
|                                                  |                                                                                                    |                       |
|                                                  |                                                                                                    |                       |
|                                                  |                                                                                                    |                       |
|                                                  |                                                                                                    |                       |
|                                                  |                                                                                                    |                       |
|                                                  |                                                                                                    |                       |
|                                                  |                                                                                                    |                       |
|                                                  |                                                                                                    |                       |
|                                                  |                                                                                                    |                       |
|                                                  |                                                                                                    |                       |
|                                                  |                                                                                                    |                       |
|                                                  |                                                                                                    |                       |
|                                                  |                                                                                                    |                       |
|                                                  |                                                                                                    |                       |
|                                                  |                                                                                                    |                       |
|                                                  |                                                                                                    |                       |
|                                                  |                                                                                                    |                       |
|                                                  | Capturas de pantalla guardadas 🔧 🗶                                                                     | e outro a la mileste  |
|                                                  | La captura de pantalla se agregó a tu OneDrive. 🖉 Cambia                                               | ar Contrasena 🖉 Salir |
|                                                  | S - W 🕹 🕫 - 🛛                                                                                          | 19:12<br>29/01/2019   |

Una vez seleccionada la prueba y el sexo debemos pinchar en la opción de Inscribir atleta.

| FACLM   Federación de Atletis | nc x 👔 ISISRFEA x +                                                                  |                          |
|-------------------------------|--------------------------------------------------------------------------------------|--------------------------|
| ← → C 🔒 https://isi           | .rfea.es/sirfea2/rfea.asp                                                            | 07 ★                     |
| INTRANET<br>R.F.E.A Usua      | io :                                                                                 | 10% Largo Radio IBERIA   |
| enu Principal                 | Principal Inscripciones (8) Inscripciones (8)                                        |                          |
| Área Federación 🛛 🛨           | CAMPEONATO REGIONAL ESCOLAR DE CAMPO A TRAVÉS                                        | •                        |
| Área Competiciones 📃          | Fecha de inicio: 17/02/2019 Fecha de fin: 17/02/2019                                 |                          |
| Area Competiciones            | Sexo: Masculino V Sector: - V                                                        |                          |
| Pago de Inscripciones         | Prueba: CROSS INFANTIL MASCULINO/SUB14 MASCULINO 👻 🗐 Ocultar marcas en la web        |                          |
|                               | Buscar Inscrip                                                                       | ciones                   |
|                               | Inscripciones encontradas                                                            |                          |
|                               | Borrar Inscribir atleta Atleta sin licencia Licencia: - Y G Inscribir Atleta Escolar |                          |
|                               | Dorsel Nombre Año Club Prueba Inscripción Cron Marca Fecha Lugar                     | b                        |
|                               |                                                                                      |                          |
|                               |                                                                                      |                          |
|                               |                                                                                      | 🐍 Cambiar Contraseña   🖉 |

Una vez abierta la pantalla, sin poner nada en ningún campo (dejar en blanco donde señala la flecha de la imagen de abajo), le damos a aceptar y debajo nos saldrán todos los niños que tenemos dados de alta en esa categoría.

| <ul> <li>C in https://isis.ffea.es/siffea.2/ifea.asp</li> <li>Interp://isis.ffea.es/siffea.2/ifea.asp</li> <li>Interp://isisi</li></ul>                                                                                                    | *            | 4<br>4           | :     |
|----------------------------------------------------------------------------------------------------|--------------|------------------|-------|
| INTRANET       Usuario : UNION ATLETICA (C.U.A.)       Image: Constant of the state of the state of                                                  |              |                  |       |
| Menu Principal       G       Principal       Inscripciones III         Area Federación       CAMPEONATO REGIONAL ESCOLAR DE CAMPO A TRAVÉS         Area Competiciones       Fecha de inicio: 17/02/2019       Fecha de fin: 17/02/2019         Area Competiciones       Sexto: Masculino V Sector: -       V         Inscripciones Nationales       Pueba: CROSS INFANTIL MASCULINO/SUB14 MASCULINO       Ocultar marcas en la web                                                                                                    |              |                  |       |
| Area Federación  Area Competiciones  Area Competiciones  Area Co   |              |                  |       |
| Area Competiciones  Fecha de inicio: 17/02/2019 Fecha de fin: 17/02/2019 Fecha de fin: 17/02/20  |              |                  |       |
| CROS C Competitiones CROS C Intel 17/02/2013 CROS C Intel 17/02/2013 CROS C INTEL 17/02/2013 CROS C INTEL 17/02/2013 CROS C INTEL 17/02/2013 CROS C INTEL 17/02/2013 CROS C I  |              |                  |       |
| Inscripciones Nacionales     Sexue Mesculino Secue:      Proge de Inscripciones     Prusès: CROSS INFANTIL MASCULINO/SUB14 MASCULINO     COultar marcas en la web                                                                                                    |              |                  |       |
| Prueba: CROSS INFANTIL MASCULINO/SUB14 MASCULINO     COLlar marcas en la web                                                                                                    |              |                  |       |
|                                                                                                    |              |                  |       |
| Buscar inscript 🔽 s                                                                                                    |              |                  |       |
| Linearity (                                                                                                    |              |                  |       |
| Inscripcio                                                                                                    |              |                  |       |
| Borrar Licencia: - V                                                                                                    |              |                  |       |
| Dorsal Apellido 1: Apellido 2: N                                                                                                    |              |                  |       |
|                                                                                                    |              |                  |       |
| The second second secon |              |                  |       |
| Aceptar                                                                                                    |              |                  |       |
|                                                                                                    |              |                  |       |
|                                                                                                    |              |                  |       |
| Licencia Nombre Año Club                                                                                                    |              |                  |       |
| ET CM 24453 BLÁZQUEZ MORALES, ALEJANDRO 2006 CRECR                                                                                                    |              |                  |       |
| ET CM 31202 DEGANO LUCIO, MARTÍN 2006 CRECR                                                                                                    |              |                  |       |
| ET CM 5458 GARCIA MATEO, MARKEL 2006 CRECR                                                                                                    |              |                  |       |
| ET CM 26506 GAACIA MESAS, PABLO 2006 CRECR                                                                                                    |              |                  |       |
| ET CM 5318 JIMENEZ GOLDEVOS, MARIO 2006 ORECR                                                                                                    |              |                  |       |
| ET CM 3200 DETAILS DETAIL SUBJECT 2006 CREDA                                                                                                    |              |                  |       |
|                                                                                                    |              |                  |       |
| CM 20925 SÁEZ HERVÁS, ALEJANDRO 2006 CRECR                                                                                                    |              |                  |       |
| ET CITANO SÁNCHEZ-CRESPO MENDIOLA, CARLOS 2006 CRECR                                                                                                    |              |                  |       |
|                                                                                                    |              |                  |       |
| i 4 4 Página 1 de 1 > → i 2 Mostrari 10 🗠 Elementos Mostrando 1 - 10 de 10                                                                                                    |              |                  |       |
|                                                                                                    |              |                  |       |
|                                                                                                    |              |                  |       |
|                                                                                                    |              |                  |       |
|                                                                                                    |              |                  |       |
|                                                                                                    |              |                  |       |
|                                                                                                    |              |                  |       |
|                                                                                                    |              |                  |       |
|                                                                                                    |              |                  |       |
| Combin                                                                                                    | Contra       | jeña 🍦           | Salir |
| 🚯 📜 🙆 💁 📀                                                                                                    | <b>1</b> 2 2 | 19:12<br>9/01/20 | 9     |

Seleccionamos el niño que queremos inscribir y si forma parte de un equipo y queremos que puntúe como tal, debemos señalar la opción de equipo.

| FACLM   Federación de Atletis                                                                                                    | mo x 🛊 ISISRFEA x +                                                                                                    |                                            |
|----------------------------------------------------------------------------------------------------|----------------------------------------------------------------------------------------------------|--------------------------------------------|
| ← → C 🔒 https://isis                                                                                                    | .ffea.es/sirfea2/tfea.asp 0•                                                                                                    | * ! :                                      |
| INTRANET<br>R.F.E.A Usua                                                                                                    | no                                                                                                    |                                            |
| Menu Principal 🔍                                                                                                    | Principal Inscripciones (R) Inscripciones (R)                                                                                                    |                                            |
| 📄 Área Federación 🔹                                                                                                    | CAMPEONATO REGIONAL ESCOLAR DE CAMPO A TRAVÉS                                                                                                    |                                            |
| Área Competiciones     Área Competiciones     Area Competiciones     Grea Competiciones     Pago de Inscripciones     Inscripciones Territoriales | Fecha de Inicio:       17/02/2019       Fecha de fin:       17/02/2019         Sexo::       Masculino       Sector:       -       Y         Prueba:       CROSS INFANTIL MASCULINO/SUB14 MASCULINO       Y       Ocultar marcas en la web             |                                            |
|                                                                                                    | ET CM 24453 BLÁZQUEZ MORALES, ALEJANDRO 2006 BusciX scripciones                                                                                                    |                                            |
|                                                                                                    | Inscripciones       Inscripción         Inscripciónes       Información de la Inscripción         Borrar       Inscripción         Dorsal       Licon         Fecha alta:       Usuario alta:         Fecha Modificación:       Usuario Modificación: |                                            |
|                                                                                                    | Club participación:   Club participación:    CCOSS INFANTIL MASC. / IM                                                                                                    |                                            |
|                                                                                                    | Capturas de pantalla guardadas * ×<br>La captura de pantalla se agregó a tu OneDrive.<br>S A S & S & * * * • * * • * * • * *                                                                                                    | ontraseña 🧕 Salir<br>19:12<br>29:/01./2019 |

Y asi inscribiremos a todos los niños en cada una de las categorías y pruebas.

Cualquier duda podéis llamar a la FACLM, y con un ordenador delante podemos iros indicando como proceder.